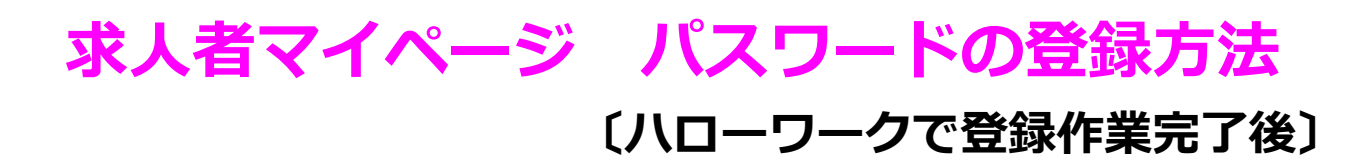

 『ハローワークインターネットサービス』にアクセスし 「求人者マイページ開設(パスワード登録)」からパスワードを登録してください。

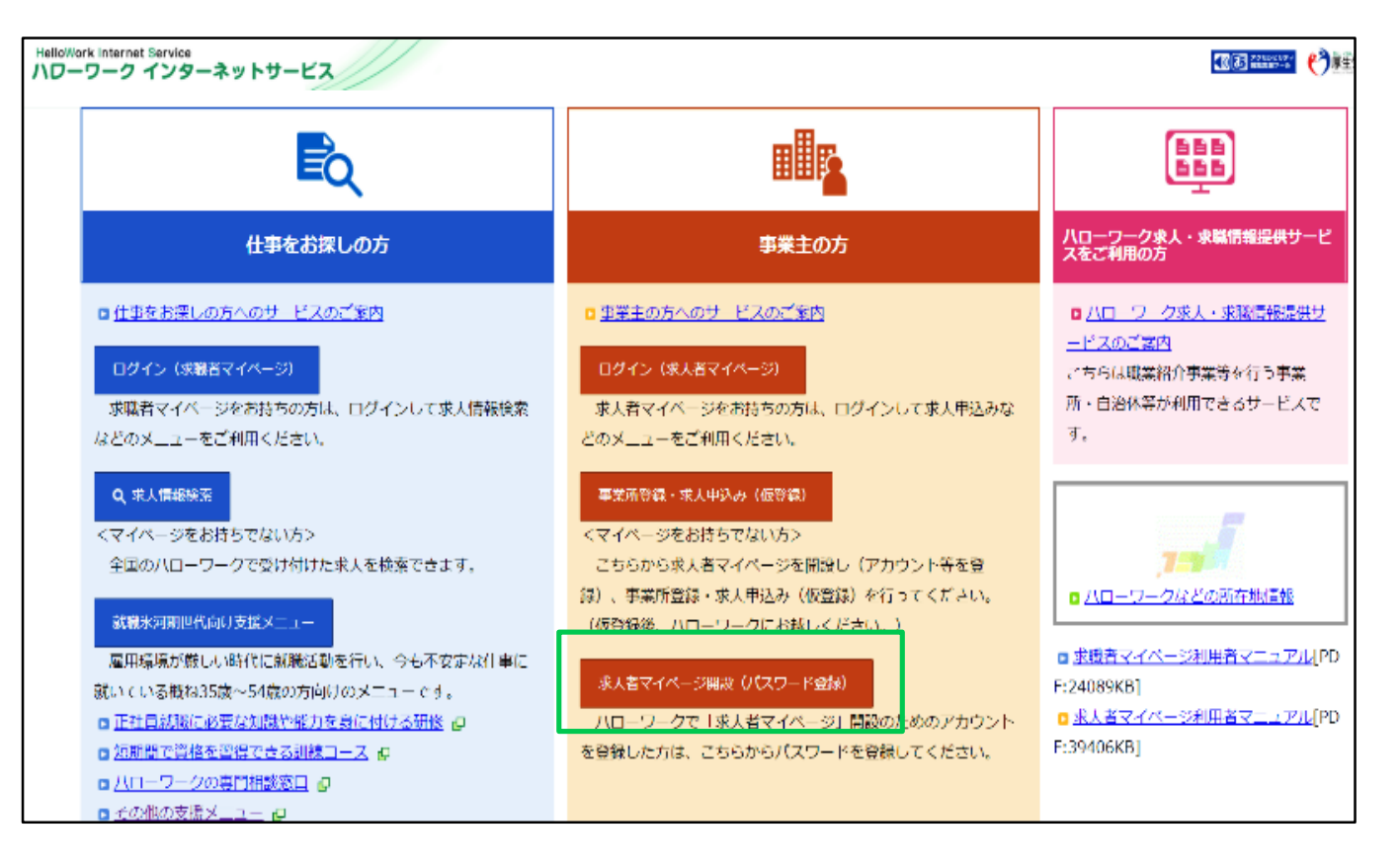

②「プライバシーポリシー」「マイページ利用規約」の画面が表示されるので確認のうえ同意する。

③メールアドレスの入力画面が表示されるためハローワークで登録されたメールアドレスを入力ください。
※入力したメールアドレス宛に「認証キー」が記載されたメールが届きます。
※メールの受信制限をしている場合は「system@mail.hellowork.mhlw.go.jp」からの受信を許可してください。

④登録するパスワードと「認証キー」を入力し、パスワードの登録を行ってください。

⑤マイページが開設されました。今後は、ログイン画面より「ID(メールアドレス)」と「パスワード」 を入力してください。

> ハローワーク梅田 事業所サービス部門 求人担当 TEL:06-6344-8609(31#)